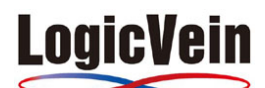

How to Guide

## ◆SNMPcのライセンス番号確認方法

1.「設定」メニューから「ソフトウェアキー」を選択。

2. 「ライセンスキーの設定」画面の「ワークグループ/エンタープライズベースキー:」の下に記述されている英語と 数字の組み合わせがライセンスキーです。

| 5                                                                                                    | SNMPc Managen                                            | nent Console - [ルートサブネット]                                                                                                    |                  | _ 🗆 🛛         |
|----------------------------------------------------------------------------------------------------|----------------------------------------------------------|----------------------------------------------------------------------------------------------------|------------------|---------------|
| 🗐 ファイル(F) 編集(E) ビュー(V                                                                                                    | 挿入(I) 管理(M) ツール(T) 設定(C)                                 | ウィンドウ(W) ヘルプ(H)                                                                                                    |                  | _ & ×         |
| 👫 😭 🔒 🔺 🖄                                                                                                    | 🕀 🔎 1:1 🗩 🔎 —— I 🔲 🗸                                     | 🗧 🔶 🔂 📔                                                                                                    | ▼ SystemInfo     | - 📰 🔤 🖫       |
| ▶       ▶         ■       10.0.0         ■       10.0.1         ■       10.0.16         ■       10.0.10         ■       10.0.2         ■       10.0.30         ■       10.0.4.0         ■       128.0.1.16         ■       192.168.0         ■       192.168.10         ■       192.168.10         ■       192.168.20         ■       77         ◆       C1921         ◆       Cisco1841         ●       1223.0         ●       IVI         DemoSwitch | 日本<br>日本<br>日本<br>日本<br>日本<br>日本<br>日本<br>日本<br>日本<br>日本 | つ   ・   ・   ・   ・   ・   ・   ・   ・   ・   ・   ・   ・   ・   ・   ・   ・   ・   ・   ・   ・   ・   ・   ・   ・   ・   ・   ・   ・   ・   ・   ・   ・   ・   ・   ・   ・   ・   ・   ・   ・   ・   ・   ・   ・   ・   ・   ・   ・   ・   ・   ・   ・   ・   ・   ・   ・   ・   ・   ・   ・   ・   ・   ・   ・   ・   ・   ・   ・   ・   ・   ・   ・   ・   ・   ・   ・   ・   ・   ・   ・   ・   ・   ・   ・   ・   ・   ・   ・   ・   ・   ・   ・   ・   ・   ・   ・   ・   ・   ・   ・   ・   ・   ・   ・   ・   ・   ・   ・   ・   ・   ・   ・   ・   ・   ・   ・   ・   ・   ・   ・   ・   ・   ・   ・   ・   ・   ・   ・   ・   ・   ・   ・   ・   ・   ・   ・   ・   ・    ・   ・   ・   ・   ・   ・   ・   ・   ・   ・   ・   ・   ・   ・   ・   ・   ・   ・   ・   ・   ・   ・   ・   ・   ・   ・   ・   ・   ・   ・   ・   ・   ・   ・   ・   ・   ・   ・   ・   ・   ・   ・   ・   ・   ・   ・ |                  |               |
|                                                                                                    |                                                          | u de su                                                                                                    |                  |               |
| <ul> <li>● 297747// 11710/2014 1173537 1192108 20105 デバイスタワノ</li> <li>● /ーマル 11/10/2014 17:3810 localhost 127.0.01のユーザ Administrator ログインOK</li> <li>▼</li> <li>● / マル 11/10/2014 17:3810 localhost 127.0.01のユーザ Administrator ログインOK</li> <li>▼</li> </ul>                                                                                                    |                                                          |                                                                                                    |                  |               |
| ヘルプを見るにはF1を押してください。                                                                                                    |                                                          | すべてのポーラを接続しました。                                                                                                    | localhost Admini | is スーパーバイザ // |